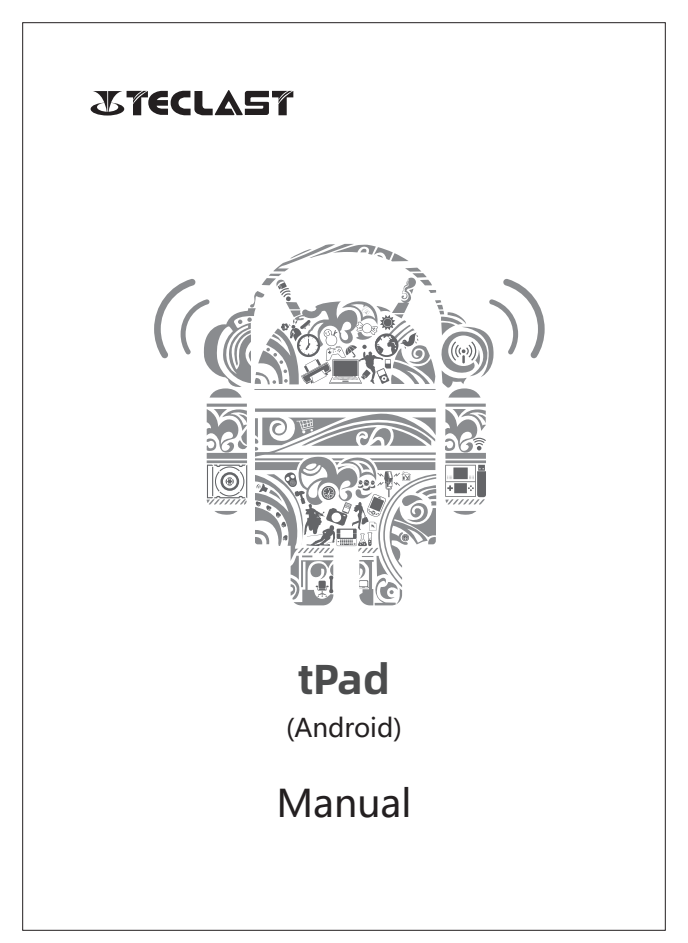

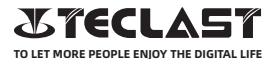

#### Manual de Windows usuario Guía de Inicio

Este guía de inicio te ayudará en iniciar, seleccionar sistema lengua y zona horaria, conectar Wi-Fi, crear tu nombre de usuario y nombre de aparato cuando iniciar el primer vez.

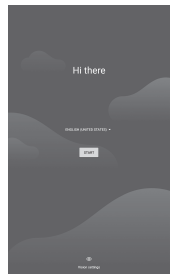

### Funciones de los botones

Botón de encendido:
© Cuando el aparato está apagado,pulsar largo el botón por 3 segundos para encender el aparato.

© Cuando el aparato está encendido, pulsar corto el botón para encender o apagar la pantalla.

© Cuando el aparato está encendido,pulsar largo el botón por tres segundos para acceder al apagado interacción ,pulsar largo por diez segundos para forzar el aparato a apagar.

● Botón de Volumen+ : Pulsar a incremEntrer el volumen.

• Botón de Volumen- : Pulsar a disminuir el volumen.

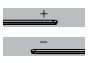

(1)

#### Barra de Botones Virtuales

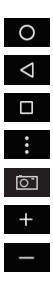

**₽** 

\* \*

| Botón de inicio              | Haga clic para regresar a home pantalla                 |
|------------------------------|---------------------------------------------------------|
| Botón de retroceso           | Haga clic para regresar a la anterior pantalla          |
| Botón de fondo               | Haga clic para ver, cambiar y cerrar los apps de fondo. |
| Botón de menú                | Haga clic para abrir el menú                            |
| Botón de captura de pantalla | Haga clic para capturar la pantalla acutal              |
| Botón de Volumen             | para incrementar ntar el volumen                        |
| Botón de Volumen-            | Para bajar el volumen                                   |

### Centro de control

| Usuario       | Haga clic para cambiar la cuEntre local         |
|---------------|-------------------------------------------------|
| Ajustes       | Haga clic para tener acceso a ajuste de sistema |
| Batería       | Haga clic para Entrer ajuste de batería         |
| Wi-Fi         | Haga clic para encender/apagar el Wi-Fi         |
| Bluetooth     | Haga clic para encender/apagar el Bluetooth     |
| Contornos     | Haga clic para encender/apagar Contornos        |
| Vuelo modo    | Haga clic para encender/apagar el Vuelo modo    |
| Auto-rotación | Haga clic para encender/apagar la Auto-rotación |
| GPS           | Haga clic para encender/apagar el G PS          |
| Miracast      | Haga clic para encender/apagar el Miracast      |

# Conexión de Wi-Fi

1.Entre Ajustes y Entre en Network & Ajuste de internet.
2.Encenda Wi-Fi, seleciona una red inalámbrica y rellene con la contraseña para conectar.

## Conexión de Celular

1.Inserte la tarjeta SIM y encenda el sistema. 2.Entre en Ajustes y Entre en Network&ajuste de internet 3.Encende el interruptor de dato de la celular.

# Conexión de Bluetooth

1.Entre en Ajustes y Entre en Ajuste de aparato conectado.

2.Encender el Bluetooth y el sistema buscará el aparato por Bluetooth acerca automáticamente.

Haga clic en el conectable Bluetooth aparato y selecciona Pair Espera el Bluetooth aparato confirmar pairing Sólo plicable para soportado aparatos.

### Demostración

Entrerimado en Ajustes y Entre en Ajuste de demostración

- 1. Brillo dislizar el bar para ajustar el brillo de la pantalla.
- 2. Fondo de pantalla.
- 3. Reposo:colocar el descanso tiempo del pantalla.
- 4. Tamaño de fuente colocar el tamaño de tipografía.
- 5. Auto-rotación: cerra con clave el localidad de la pantalla acutal

## Sonido

Entre en La Configuración y Entre en Ajuste de sonido

1.Volumen:para deslizar el bar a adjustar el volumen de media,alarma v tono de llamada.

1.Notificación :para colocar el sonido de notificación

2.Tono de llamada : para adjustar la Tono de llamada .

4.Más adjustes de Sondio :pára adjustar la pantalla de cerradura y effecto sonido de toque.

#### HDMI

Encende el TV y adjusta el fuente corriente en HDMI,conectar el

aparato a TV con una cable de HDMI

 Mode: para adjusta la resolución de pantalla y acutalizar la tasa.
Escala de Zoom:para hacer zoom/hacer zoom out y ajustar el demostración

3.Adjustación de Pantalla :Para adjustar el ratio de aspecto de demostración.

## Estación de Batería.

Entre en Ajustes y Entre en Ajuste de Batería para ver Uso de batería. Batería indicador:alterna el interruptor para exponer el porcentaje de batería.

## Conectación a PC

El aparato puede estar conectado a un PC usando un USB para copiar o delete data en el aparato.

 Sistemas operativo<sup>i</sup>ncluyendo Windows 7 y encima de Windows 7 instalará automaticamente MTP eje impulsor cuando el aparato está conectado a un PC

2. Para Windows XP, Windows Media reproductor 11 debe estar instalado antes de el aparato estara conectado.

# Manejo de Applicación

Entre en Ajustes y Entre en Ajuste de Applicación para desinstalar apps, limpiar memoria cache o memoria data, y forzar apagar apps. 1.Applicación Terceros: pueden ser desinstalado. 2.Applicación Sistemático: no pueden ser desinstalado.

### Usarios

Open Ajustes and go to User Ajuste. Encender Ajustes y ir a Ajuste de Usuario. 1.Sistema soporta multi-usario iniciar sesión 2.Cada usuario puede colocar tus personal applicaciones y contenido.

# Posición

Encender Ajustes y ir a Ajuste de Usario.

1. Turnar interruptor de uso Posición para encender apagar servicio de Posición.

2.Ver las solicitudes de Posición últimas y configurar permisión de Posición una per app base.

# Security

Entre en Ajustes y Entre a Ajuste de Seguridad. 1.Modo cerrado de La pantalla seleccionar entre

puñetazo,PIN,contraseña.

2.Fuente desconocida: acordar o negar instalación por fuentes desconocidas

# Lengua y Entreda

Entre en Ajuste y Entre en Ajustes de lengua y input 1.Lengua:para seleccionar sistema de lengua 2.Entreda:seleccionar sistema básico Entreda método y sus respectivas Ajuste.

### Manejo de cuEntres

Gestión de cuentas

Abra Configuración y vaya a Configuración de cuentas.

1.Agregue cuentas para las aplicaciones instaladas.

2. Administre la sincronización de datos para cuentas existentes.

### Reinicio

1.Entre en Ajustes ir a Ajustes del sistema avanzado reiniciar opciones para empezar un reinicio.

2.Un Reinicio borrará todos los datos personales, Haga un respaldo antes de hacer un reinicio,por favor.

### Fecha y hora

Entre en Ajustes y Entre en Ajustes de fecha y hora. 1.Automática fecha y hora: hacer automáticamentesincronización con hora local cuando conectado a Internet.puedes manualmente adjuntar el data y tiempo por apagar el función. 2.Automático zona horaria : hacer automáticamente sincronización con hora local cuando conectado a Internet.puedes manualmente adjuntar el data y tiempo por apagar el función. 3.24-hora formato:para seleccionar entre AM/PM y 24-hora formato de demostración.

## Función de USB y OTG

Este aparato soporta función de USB /OTG para intercambiar dato con otros aparatos portátil(USB, disco duro, ratón y teclado) 1.Es necesario conectar este aparato vía un OTG cable. 2.Mantenga batería por encima de 50% cuando usas OTG función, por favor. Un suelto suministro de electricidad es necesario para aparatos de mucha potencia.

# **Charger Specifications**

Ocharger specs should match the input voltage/current shown on the back of the

©Please only use chargers that meets the above specification

©Please do a full recharge every 3 months if the product is going to stay unused for an extended period

© For first use after storage, the product may require a 30 minute charging session before charging status is indicated.

Table of hazardous substances contained in the product.

| Component<br>name                                                                                                    | Hazardous substances |      |      |          |       |        |
|----------------------------------------------------------------------------------------------------|----------------------|------|------|----------|-------|--------|
|                                                                                                    | (Pb)                 | (Hg) | (Cd) | (Cr(VI)) | (PBB) | (PBDE) |
| Device                                                                                                    | ×                    | 0    | 0    | 0        | 0     | 0      |
| Digital player                                                                                                    | 0                    | 0    | 0    | 0        | 0     | 0      |
| The sheet is made according to S/711364.<br>Or Means the content of this hazardous substances is under the limitation of GB/T 26572.<br>× 1 Means the content of this hazardous substances is over the limitation of GB/T 26572. |                      |      |      |          |       |        |

| Component   | Hazardous Substances |  |  |  |  |
|-------------|----------------------|--|--|--|--|
| Device      |                      |  |  |  |  |
| Accessories |                      |  |  |  |  |

This table is proposed in accordance with the provision of SI/T11364. X: Indicate that said hazardous substance contained in at least one of the homogeneous materials used for this part is above the limit requirement of GB/T 26572

O: Indicate that said hazardous substance in all of the homogeneous materials for this part is below the limit requirement of GB/T 26572.

This series of products implement the national standard: GB 28380-2012 (Microcomputer Energy Efficiency Limit and Energy Efficiency Grade) Guangzhou Shangke Information Technology Limited Teclast official website: http://www.teclast.com Technical support: aftersales@sk1999.com Made In China

Scan the OR code for more information

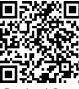

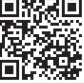

TPDBM8GSMW1I

©2021 Guangzhou Shangke Information Co. Ltd. All rights reserved.